Selgitused "Vesiviljelusloomade tauditõrjeprogrammi rakendamise toetuse" taotlemise kohta

Taotlusi võetakse vastu taotlusperioodil 6.04.-31.12.2020 (kuni kell 24.00)

#### Sisukord

| 1. | Üldinfo                                                | 1  |
|----|--------------------------------------------------------|----|
| 2. | Abimaterjalid                                          | 1  |
| 3. | Taotlemine                                             | 2  |
| 4. | Taotluse/teenuse/dokumendi sammud ja nende kirjeldused | 4  |
|    | 4.1. Samm <i>"Üldandmed</i> "                          | 4  |
|    | 4.2. Samm "Detailandmed"                               | 5  |
| ,  | 4.3. Samm "Tegevused"                                  | 7  |
| ,  | 4.4. Samm "Esitamine"                                  | 14 |
|    |                                                        |    |

## 1. Üldinfo

Taotlus koosneb neljast sammust, mis tuleb järjest läbida. Järgmisesse sammu ei ole võimalik enne edasi liikuda, kui kõik kohustuslikud andmed on eelnevasse sammu sisestatud. Taotluse saab esitada PRIA <u>iseteeninduskeskkonnas</u> (e-PRIA). Taotluse esitamine on võimalik kuni 31. detsembri südaööni.

#### 2. Abimaterjalid

**Kasutusjuhend** on leitav nupu <sup>Vajad abi? Vajuta siia</sup> alt ning on kättesaadav igal taotluse/dokumendi täitmise sammul.

Küsimärgi kujutisega ikoonide 😯 juures on näha üksikute väljade abiinfot.

## PRIA infotelefonid (tööpäevadel kell 9.00-16.00):

• PRIA investeeringutoetuste infotelefon 737 7678

PRIA klienditoe e-post: info@pria.ee

# Ekraanipildi jagamine

PRIA teenistujaga on võimalik jagada ekraanipilti e-PRIA kuvast. Ekraanipildi jagamine tuleb PRIA teenistujaga enne kokku leppida.

Ekraanipildi jagamiseks tuleb vajutada nuppu <sup>Vajad abi? Vajuta siia</sup> ning siis <sup>Jaga PRIA töötajaga enda ekraanipilti</sup>. Pärast nupule vajutamist genereeritakse kliendi arvuti ekraanile unikaalne kood, mis tuleb öelda teenistujale, kellega ekraanipilti jagada soovitakse. Ühenduse loomisel kuvatakse kliendile teade teenistuja nimega, kellega on ekraanipilti jagatud.

Klient saab igal ajahetkel sessiooni katkestada. PRIA teenistuja näeb pilti vaid kliendi sellest e-PRIAs olevast ekraanivaatest, millel klient samaaegselt tegutseb. PRIA teenistuja ei saa kliendi eest ühtegi valikut teenuses ära teha.

# 3. Taotlemine

Taotluse esitamine toimub elektroonselt PRIA iseteeninduskeskkonna ehk <u>e-PRIA</u> kaudu. e-PRIA portaali sisenemiseks on vaja ID-kaarti (ja selle PIN koode) või Mobiil-IDd. Siseneda on võimalik ka kasutades TARA (turvaline autentimine asutuste e-teenustesse) teenust, kus lisavõimalusena saab sisse logida kasutades pangalinki või Smart-IDd.

Kõigepealt sisene <u>PRIA kodulehele</u> ja seejärel vali lehe ülevalt paremalt ribalt sakk "*SISENE E-PRIASSE*" (vt Pilt 1).

| Põllumajanduse Registrite<br>Ja Informatsiooni Amet |                                               | ۲                                         | Juurdepääsetavus Otsi                  | Q                 | SISENE E-PRIASSE |                        |
|-----------------------------------------------------|-----------------------------------------------|-------------------------------------------|----------------------------------------|-------------------|------------------|------------------------|
| Avaleht Toetused Uudised Registr                    | id Infokeskus PRIAst Kontakt                  |                                           |                                        | English По-русски | Facebook 🔊 Yout  | tube                   |
|                                                     |                                               |                                           |                                        |                   |                  | EMEF                   |
| Head                                                | kliendid! Alates 2. märtsist on PRIA Jõhvi te | enindusbüroo uuel aadressil Pargi 15, Jõl | wi. Kohtumiseni meie uues teen         | indusbüroos!      |                  | 2014-2021              |
|                                                     |                                               |                                           |                                        |                   |                  | Groups Arrender (a Nar |
| ° (                                                 | Toetame                                       | Eesti maaelu                              | ı arengut                              |                   |                  | Ð                      |
|                                                     |                                               |                                           | 9                                      |                   |                  |                        |
|                                                     | LEIA SOBIV TOETUS                             | REGISTRID Alates 200<br>3,874 milj        | 00. aastast makstud toetusi<br>ardit € |                   |                  | <b>n</b> $\frown$      |
| <u>h</u> e                                          |                                               |                                           |                                        |                   |                  |                        |
|                                                     | P                                             |                                           |                                        |                   | ŶŴŶ              |                        |
|                                                     |                                               |                                           |                                        |                   |                  |                        |
| Põllud ja metsandus                                 | Loomad ja kalandus                            | Ettevõtluse arendamine                    | Turukorraldus ja koolikav              | vad Maael         | u arendamine     |                        |
| Põllumassiivide kaart                               | Toetuste ajakava Avatu                        | d taotlusvoorud Toetust                   | e saajad Alustav                       | ale kliendile     | Hinnakataloog    |                        |

# Pilt 1 PRIA kodulehe avaleht

Kasutaja autentimiseks on kolm võimalust (vt Pilt 2):

- Siseneda ID-kaardiga
- Siseneda Mobiil-IDga
- Siseneda läbi TARA-teenuse

#### Pilt 2 Kasutaja autentimine

| Sisene ID-kaardiga   Sisene Mobil-ID'ga     Decisia D kaardinautee   Index finance     Decisia D kaardinautee   Sisene TARA'ga     Kinciga sestratisties spitsel TARA beenseese   Sisene TARA'ga     Kinciga sestratisties spitsel TARA beenseese   Sisene TARA'ga                                                                                                    | Numerican Reservers                                                                 |  |  |  |  |  |
|----------------------------------------------------------------------------------------------------|-------------------------------------------------------------------------------------|--|--|--|--|--|
| Sisene ID-kaardiga<br>Ueerin D kaard kapitang jarong jarong ja<br>Jarong jarong jarong jarong jarong jarong jarong jarong jarong jarong jarong jarong jarong jarong jarong jarong jarong jarong jarong jarong jarong jarong jarong jarong jarong jarong jarong jarong jarong jarong jarong jarong jarong jar | Tere tulemast PRIA uude iseteeninduskeskkonda!                                      |  |  |  |  |  |
| Sisene TARA'ga<br>Kasulaji suvratake apitodi TARA kenavese<br>Sisene TARA-Sento angi                                                                                                    | Sisene ID-kaardiga<br>Geens O kan kaadoopere ja vasta D kaadi repale<br>ID-KMAT     |  |  |  |  |  |
|                                                                                                    | Siteme TARA'ga<br>Kannas saratatas apinteti TARA ternasese<br>Biteme Yakk-ternasega |  |  |  |  |  |
| Uues PRUA esteeninduskeskkonnas saate:     Noed PRUA iseteeninduskeskkonnas saate:     Noed PRUA esteeninduskeskkonnas saate:     Noed PRUA esteeninduskeskkonnas saate:     Noed PRUA esteeninduskeskkonnas saate:     Noed PRUA esteeninduskeskkonnas saate:     Noed PRUA esteeninduskeskkonnas saate:     Noed PRUA esteeninduskeskonas     Saatust raise ePRUA variase ePRUA variase ePRUA seteeninduskeskonas     Saatust raise ePRUA variase ePRUA variase ePRUA seteeninduskeskona     Saatust raise ePRUA variase ePRUA variasePRUA variase ePRUA variase ePRUA variase ePRUA variase ePRUA varias                                                  |                                                                                     |  |  |  |  |  |

Peale e-PRIA keskkonda sisenemist vali Taotlemine "*Taotlemine*" (vt Pilt 3) ja seejärel Esita toetustaotlus "*Esita toetustaotlus*" (vt Pilt 4), mille järel avaneb meetmete valik (vt Pilt 5). Avanevast rippmenüüst vali "*II.12 – Vesiviljelusloomade tauditõrjeprogrammi rakendamise toetus*" (vt Pilt 6) ja jätkamiseks vajuta Alusta esitamist "*Alusta esitamist*" nuppu.

Pilt 3 Taotlemine

# Pilt 4 Toetustaotluse esitamine

| Taotlemine          |                                      |                                     |
|---------------------|--------------------------------------|-------------------------------------|
| Alusta uut taotlust |                                      |                                     |
| Esita toetustaotlus | Esita maksetaotlus/kulutuste aruanne | Esita Koolikavade heakskiidutaotlus |

Pilt 5 Vali meede

| Vali meede |        | ×                         |
|------------|--------|---------------------------|
| M          | ede: * | v                         |
|            |        | Katkesta Alusta esitamist |

#### Pilt 6 Alusta esitamist

| Vali meede                                  |                                                                                                    |          | ×                |
|---------------------------------------------|----------------------------------------------------------------------------------------------------|----------|------------------|
| Meede: *<br>Taotlusvoor:<br>Taotlusperiood: | II.12 - Vesiviljelusloomade tauditõrjeprogrammi rakendamise toetus<br>25 03 2020 - 30.06.2023<br>09 02 2020 - 01.04.2020 | ~        |                  |
|                                             |                                                                                                    | Katkesta | Alusta esitamist |

# 4. Taotluse/teenuse/dokumendi sammud ja nende kirjeldused

Taotluse esitamine koosneb neljast sammust (vt Pilt 7).

Pilt 7 Toetustaotluse sisestamine ja esitamine

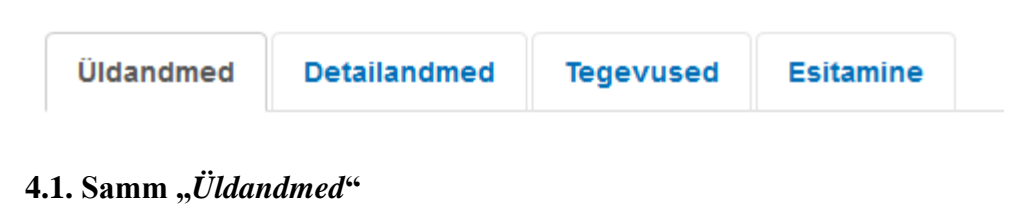

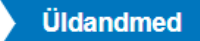

Üldandmete samm koosneb kahest plokist (vt Pilt 8): taotleja ja volitatud esindaja andmed.

**Taotleja andmed**. Süsteem kuvab ekraanile PRIAle esitatud isiku- ja kontaktandmed taotluse menetluses vajalike toimingute ja infovahetuse läbiviimiseks. Isiku- ja kontaktandmeid saab uuendada e-PRIAs "*Kliendi andmed*" sakis.

Volitatud esindaja andmed taotluse menetlemisel. Süsteem kuvab ekraanile taotleja esindaja isiku- ja kontaktandmed, kellega PRIA võtab esmajärjekorras ühendust juhul, kui esitatud taotluse osas tekib küsimusi või on vaja edastada infot. Kui taotlejal on mitu esindajat ja esitatava taotluse osas soovitakse anda PRIAle

kontaktisikuks mõni teine esindusõigust omav isik, siis saab seda teha vajutades nupule Vaheta esindaja "Vaheta esindaja".

Seadusjärgsed õigused on automaatselt päritud Äriregistrist. Vajadusel saab ka volitusi anda siinsamas keskkonnas valides ülemiselt menüüribalt Esindusõigused ja volitused "*Esindusõigused ja volitused*".

| Pilt 8 Ul  | ldandmea        | l           |            |                       |
|------------|-----------------|-------------|------------|-----------------------|
| Üldandmed  | Detailandmed    | Tegevused   | Esitamine  |                       |
| Taotleja a | ndmed           |             |            |                       |
|            |                 |             |            |                       |
|            |                 | Taotleja n  | imi:       | Esitaja nimi:         |
|            |                 | Registriko  | iod:       | Isikukood:            |
|            |                 | E-p         | ost:       |                       |
|            |                 | Telefoninum | ber:       |                       |
| Volitatud  | esindaja and    | lmed taotlu | use menetl | emisel 🛛              |
|            |                 |             |            |                       |
|            |                 | Esindaja n  | imi:       |                       |
|            |                 | Isikuko     | iod:       |                       |
|            |                 |             |            |                       |
|            |                 |             |            |                       |
|            |                 |             |            |                       |
|            |                 |             |            |                       |
| Iäramise   | acca comr       | nu lijau    | kasutad    | Edasi<br>Edasi" nunnu |
| Jarghinse  | cose sami       | nu mgu      | Kasutau    | "Lausi nuppu.         |
|            |                 | ., ,        | 1((        |                       |
| 4.2. San   | 1m <i>"Deta</i> | ulandm      | ed"        |                       |
| Deta       | ilandmed        |             |            |                       |

Detailandmete samm koosneb kahest plokist: detailandmete ja seireandmete plokist.

**Taotleja detailandmed**. Taotleja detailandmetes on kajastatud käibemaksukohustuslaseks olemine (andmed kuvatakse automaatselt). Kui taotleja pole käibemaksukohustuslane, on võimalik valida kas toetust taotletakse ka käibemaksu osale või mitte, märkides vastavalt *"Jah" või "Ei" (vt Pilt 9)*.

## Pilt 9 Taotleja detailandmed

| Toetustaotluse sisestamine ja esitamine    |                                             |             |                 |          | Vajad abi? Vajuta siia |
|--------------------------------------------|---------------------------------------------|-------------|-----------------|----------|------------------------|
| Üldandmed Detailandmed Tegevused Esitamine |                                             |             |                 |          |                        |
|                                            |                                             |             |                 |          |                        |
| Detailandmed                               |                                             |             |                 |          |                        |
|                                            | Olen käibemaksukohustuslane:                | Ei          |                 |          |                        |
| Γ                                          | Taotlen toetust ka käibemaksu osale: *      | 🔿 Jah       |                 |          |                        |
| L                                          |                                             | O Ei        |                 |          |                        |
|                                            | Projekti lühikirjeldus: * 😧                 |             |                 |          |                        |
|                                            |                                             |             |                 |          |                        |
| Taotlejal on taotleta                      | ava toetuse tegevustega seotud veebileht: * | 🔾 Jah       |                 |          |                        |
|                                            |                                             | O Ei        |                 |          |                        |
|                                            | Tegevuskava: * 😯                            | + Lisa fail |                 |          |                        |
|                                            | Kas riigihange on läbi viidud: *            | 🔿 Jah       |                 |          |                        |
|                                            |                                             | O Ei        |                 |          |                        |
|                                            | Muu:                                        | + Lisa fail |                 |          |                        |
| Seireandmed                                |                                             |             |                 |          |                        |
|                                            |                                             |             |                 |          | _                      |
|                                            | legevuse liik: *                            | -Vall-      |                 |          | <u>`</u>               |
|                                            | Projekti nimetus: *                         |             |                 |          |                        |
|                                            |                                             |             |                 |          | .8                     |
|                                            | Projekti algkuupäev: *                      | <b></b>     |                 |          |                        |
|                                            | Projekti lõppkuupäev: *                     | 1           |                 |          |                        |
|                                            |                                             |             |                 |          |                        |
|                                            |                                             |             |                 |          |                        |
|                                            |                                             |             | Kustuta taotlus | Salvesta | Salvesta ja edasi      |

Seejärel sisesta projekti lühikirjeldus. Kui taotlejal on veebileht, siis vali "*Jah*" ning avanenud märkuste lahtrisse märgi veebilehe aadress. Järgmiseks lisa tegevuskava fail koos Euroopa Komisjoni otsusega programmi heakskiitmise ja kaasrahastamise kohta.

Kui tegevuste osas on läbi viidud riigihange, vali "Jah" ning avanenud lahtrisse märgi riigihanke viitenumber. Kui hankeid on mitu, lisa kõikide hangete viitenumbrid (vt. Pilt 10).

# Pilt 10 Kas riigihange on läbi viidud

| Toetustaotluse sisestamine ja esitamine    |                                   | Vajad abi? Vajuta siia |
|--------------------------------------------|-----------------------------------|------------------------|
| Üldandmed Detailandmed Tegevused Esitamine |                                   |                        |
| Detailandmed                               |                                   |                        |
|                                            | Olen käibemaksukohustuslane:      | Ei                     |
| Taotler                                    | n toetust ka käibemaksu osale: *  | ⊖ Jah                  |
|                                            |                                   | • Ei                   |
|                                            | Projekti lühikirjeldus: * f       |                        |
|                                            |                                   | 4                      |
| Taotlejal on taotletava toetuse            | e tegevustega seotud veebileht: * | O Jah                  |
|                                            |                                   | O Ei                   |
|                                            | Tegevuskava: * 🕄                  | + Lisa fail            |
|                                            | Kas riigihange on läbi viidud: *  | lah                    |
|                                            |                                   | O Ei                   |
|                                            | Riigihanke viitenumber: * 🕄       |                        |
|                                            |                                   |                        |
| l l                                        | Muu:                              | +Lisa fai              |

Detailandmete ploki samm "*Muu*" pole kohustuslik. Siia alla võib soovi korral laadida faili(d), mis mujale ei sobi, aga on taotleja arvates oluline informatsioon projekti kohta.

Detailandmete sammu teine plokk on seireandmed (vt Pilt 11).

# Pilt 11 Seireandmed

| Tegevuse liik: *                                 | -Vali- |                 |          | $\sim$            |
|--------------------------------------------------|--------|-----------------|----------|-------------------|
| Projekti nimetus: *                              |        |                 |          |                   |
|                                                  |        |                 |          |                   |
| Projekti algkuupäev: *                           |        |                 |          |                   |
| Projekti lõppkuupäev: *                          |        |                 |          |                   |
|                                                  |        |                 |          |                   |
|                                                  |        | Kustuta taotlus | Salvesta | Salvesta ja edasi |
|                                                  |        |                 |          |                   |
| eireandmete plokis sisestatakse järgmised andmed |        |                 |          |                   |

- 1. Tegevuse liik: vali rippmenüüst "Haiguste ohjeldamine ja likvideerimine"
- 2. Projekti nimetus: sisesta projekti nimetus
- 3. Projekti algkuupäev: sisesta kavandatav projekti alguskuupäev
- 4. Projekti lõppkuupäev: sisesta kavandatav projekti lõppkuupäev

Järgmisesse sammu liikumiseks kasuta nuppu "*Salvesta ja edasi".* 

## 4.3. Samm "Tegevused"

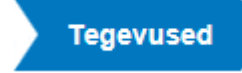

Tegevused sisestatakse "*Sisesta tegevuste ja objektide andmed*" plokist. Uus tegevus sisestatakse Lisa uus tegevus "*Lisa uus tegevus*" nupust (vt Pilt 12), misjärel avaneb aken "*Sisesta tegevuse andmed*" (vt Pilt 13).

Pilt 12 Tegevuste sisestamine

| Toetustaotluse sisestamine ja esitamine            | Vajad abi? Vajuta siia |
|----------------------------------------------------|------------------------|
| Üldandmed Detailandmed Tegevused Esitamine         |                        |
| Sisesta tegevuste ja objektide andmed              | Lisa uus tegevus       |
| Kokkuvõte                                          |                        |
| Käesoleva taotluse esialgne abikõlblik summa: 0,00 |                        |
| Käesoleva taotlusega taotletav toetuse summa: 0,00 |                        |
|                                                    |                        |
|                                                    | Kustuta taotlus Edasi  |

# Pilt 13 Sisesta tegevuse andmed

| Toetustaotluse sisestamine ja esitamine    | Vajad abi? Vajuta siia                                                                |
|--------------------------------------------|---------------------------------------------------------------------------------------|
| Üldandmed Detailandmed Tegevused Esitamine |                                                                                       |
|                                            |                                                                                       |
| Sisesta tegevuse andmed                    |                                                                                       |
| Tegevuse andmed                            |                                                                                       |
|                                            |                                                                                       |
| Tegevuse liik: *                           | -Vali-                                                                                |
| Tegevus:*                                  | -Vali-                                                                                |
| Tegevuse objekti üldandmed                 |                                                                                       |
|                                            |                                                                                       |
| Objekti liik: *                            | -Vali-                                                                                |
| Nimetus: *                                 |                                                                                       |
| Eesmärk ja vajaduse põhjendus: *           |                                                                                       |
|                                            |                                                                                       |
| Kirjeldus: *                               |                                                                                       |
|                                            |                                                                                       |
|                                            |                                                                                       |
|                                            |                                                                                       |
|                                            | Katkesta Salvesta ja pöördu tagasi 'Tegevused' põhilehele Salvesta ja sisesta eelarve |
|                                            |                                                                                       |

Kõigepealt vali tegevuse liik. Tegevuse liigid jagunevad kahte gruppi: "Põhitegevus" ja "Kaasnev tegevus".

Kaasnevat tegevust saab sisestada ainult personalikulude kohta. Kaasneva tegevuse lisamist ei saa alustada enne kui on sisestatud vähemalt üks põhitegevus.

Põhitegevuse valimisel avaneb rippmenüü järgmiste valikutega:

- Personalikulu 2020 (sh. füüsilise isikuga sõlmitud töövõtu- või käsunduslepingu alusel makstav tasu)
- Personalikulu 2021 (sh. füüsilise isikuga sõlmitud töövõtu- või käsunduslepingu alusel makstav tasu)
- Personalikulu 2022 (sh. füüsilise isikuga sõlmitud töövõtu- või käsunduslepingu alusel makstav tasu)
- Personalikulu 2023 (sh. füüsilise isikuga sõlmitud töövõtu- või käsunduslepingu alusel makstav tasu)
- Sisseostetavad tööd ja teenused 2020
- Sisseostetavad tööd ja teenused 2021
- Sisseostetavad tööd ja teenused 2022

• Sisseostetavad tööd ja teenused 2023

Pärast tegevuse andmete sisestamist tuleb valida objekti liik ja sisestada tegevuse nimetus, eesmärk ja vajaduse põhjendus ning kirjeldus. Objekti liik sõltub põhitegevusest. Näiteks kui põhitegevuseks on valitud *"Personalikulu 2021 (sh. füüsilise isikuga sõlmitud töövõtu- või käsunduslepingu alusel makstav tasu)"*, siis objekti liigiks saab valida ainult *"Personalikulu 2021"* (vt Pilt 14). Kui põhitegevuseks on valitud *"Sisseostetavad tööd ja teenused 2020"*, siis avaneb rippmenüü järgmiste valikutega:

- Muud kulud
- Puhastamine ja desinfitseerimine
- Tarvikud ja erivarustus
- Uuringud
- Vaktsineerimine või ravi
- Vesiviljelusloomade kõrvaldamine ja likvideerimine

## Pilt 14 Tegevuse objekti üldandmed

| Toetustaotluse sisestamine ja esitamine    | Vajad abi? Vajuta siia                                                                              |
|--------------------------------------------|----------------------------------------------------------------------------------------------------|
| Üldandmed Detailandmed Tegevused Esitamine |                                                                                                    |
| Sisesta tegevuse andmed<br>Tegevuse andmed |                                                                                                    |
| Tegevuse liik: *<br>Tegevus: *             | Põhitegevus v   Personalikulu 2021 (sh. füüsilise isikuga sõlmitud töövõtu- või käsunduslepingu a v |
| Tegevuse objekti üldandmed                 |                                                                                                    |
| Objekti liik: *<br>Nimetus: *              | Personalikulu 2021                                                                                  |
| Eesmärk ja vajaduse põhjendus; *           |                                                                                                    |
| Kirjeldus: *                               | l.                                                                                                  |

Kõigi tegevuste puhul tuleb sisestada tegevuse rakendamise aadress vajutades *"Lisa rida"* nupule (vt Pilt 15). Seejärel avaneb aken, kuhu sisestatakse objekti aadress (vt Pilt 16). Pärast ühe aadressi sisestamist on *"Lisa rida"* nupuga võimalik lisada ka täiendavaid aadresse. Enne edasi liikumist tuleb üks märgitud aadressidest määrata põhiaadressiks (vt Pilt 17).

#### Pilt 15 Tegevuse asukoha andmed

| legevuse asukoha andmed        |                      |                                                   |                             |
|--------------------------------|----------------------|---------------------------------------------------|-----------------------------|
| Tegevuse rakendamise aadress 🥑 |                      |                                                   |                             |
| Sisesta objekti aadress        | Määra põhiaadressiks |                                                   |                             |
|                                |                      |                                                   | Lisa rida                   |
|                                |                      |                                                   |                             |
|                                | Katkesta             | Salvesta ja nöördu tarasi 'Terrevused' nõhilehele | Salvesta ja sisesta eelarve |

#### Pilt 16 Objekti aadressi sisestamine

| Tegevuse asukoha andmed        |                         |           |
|--------------------------------|-------------------------|-----------|
| Tegevuse rakendamise aadress 📀 |                         |           |
| Sisesta objekti aadress        | Määra<br>põhiaadressiks |           |
| Alusta märkimist               |                         | i∰Kustuta |
|                                |                         | Lisa rida |

## Pilt 17 Põhiaadressi määramine

| Tegevuse asukoha andmed        |                         |           |
|--------------------------------|-------------------------|-----------|
| Tegevuse rakendamise aadress 📀 |                         | -         |
| Sisesta objekti aadress        | Määra<br>põhiaadressiks |           |
| Alusta märkimist               |                         | i∭Kustuta |
|                                |                         | Lisa rida |
|                                |                         |           |

Eelarve sisestamiseks vajuta nuppu

Salvesta ja sisesta eelarve "Salvesta ja sisesta eelarve".

Avaneb tegevuse eelarve sisestamise aken (vt Pilt 18). Kõigepealt märgi toetuse määr. Toetuse maksimaalne määr on 50%. Seejärel vajutades "*Muuda*" nuppu (vt Pilt 19) avaneb kulurea sisestamise väli (vt Pilt 20). Avanenud lahtris tuleb valida kulurea ühik (tk) ning sisestada ühikute arv, netomaksumus ja käibemaksu määr. Kulurea netomaksumuse sisestamisel tekib automaatselt esialgne abikõlblik maksumus, mida saab vajadusel muuta - näiteks kui kulurea maksumus hõlmab endas abikõlbmatuid kulusid, mis ei vasta meetme tingimustele (vt Pilt 21).

#### Pilt 18 Toetuse määra sisestamine

# Toetustaotluse sisestamine ja esitamine

Vajad abi? Vajuta siia

×

Üldandmed Detailandmed Tegevused Esitamine

Sisesta eelarve tegevusele "Personalikulu 2021 (sh. füüsilise isikuga sõlmitud töövõtu- või käsunduslepingu alusel makstav tasu): Personalikulu 2021"

| Maksimaalne toetuse summa taotleja kol     | hta käesolevas taotlusperioodis |                                 |                                      |                        |                     |                 | 50 000,00                             |
|--------------------------------------------|---------------------------------|---------------------------------|--------------------------------------|------------------------|---------------------|-----------------|---------------------------------------|
| Taotlusele juba sisestatud kõigi tegevuste | e toetuse summa kokku           |                                 |                                      |                        |                     |                 | 25 000,00                             |
|                                            |                                 | Käibemaks on toe                | tatav: Ei                            |                        |                     |                 |                                       |
|                                            |                                 | Tegevuse esialgne abikõlblik su | mma: 0,00                            |                        |                     |                 |                                       |
|                                            |                                 | Toetuse                         | määr: * 50,00                        | % (Võimalik toetuse r  | näär: 0,10%-50,00%) | 1               |                                       |
|                                            |                                 | Tegevuse toetuse su             | mma: 0,00                            |                        |                     | -               |                                       |
| Kulurida                                   | Netomaksumus                    | Maksumus käibemaksuga           |                                      | Esialgne abikõlblik su | imma                |                 |                                       |
| Personalikulu 2021                         | 0,00                            | 0,00                            |                                      | 0,00                   |                     |                 | 🖋 Muuda  🛍 Tühjenda sisestatud andmed |
| кокки                                      | 0,00                            | 0,00                            |                                      |                        |                     |                 |                                       |
|                                            |                                 |                                 |                                      |                        |                     |                 |                                       |
|                                            |                                 |                                 | Pöördu tagasi "Tegevused" põhilehele |                        | Salvesta            | Salvesta ja pöö | rdu tagasi "Tegevused" põhilehele     |

# Pilt 19 Tegevuse eelarve sisestamine

| Toetustaotle                | use sisestam | nine ja esita | mine        |                                                                                    | Vajad abi? Vajuta siia |
|-----------------------------|--------------|---------------|-------------|------------------------------------------------------------------------------------|------------------------|
| Üldandmed                   | Detailandmed | Tegevused     | Esitamine   |                                                                                    |                        |
| Sisesta eela<br>Personaliki | arve tegevus | sele "Persor  | nalikulu 20 | )21 (sh. füüsilise isikuga sõlmitud töövõtu- või käsunduslepingu alusel makstav ta | asu):                  |

| Personalikulu 202              | 21                                      |                                  |                   |                        |                     |                                                 |
|--------------------------------|-----------------------------------------|----------------------------------|-------------------|------------------------|---------------------|-------------------------------------------------|
| Maksimaalne toetuse summa      | taotleja kohta käesolevas taotlusperioo | dis                              |                   |                        |                     | 50 000,00                                       |
| Taotlusele juba sisestatud kõi | igi tegevuste toetuse summa kokku       |                                  |                   |                        |                     | 25 000,00                                       |
|                                |                                         | Käibemaks on toeta               | tav: Ei           |                        |                     |                                                 |
|                                |                                         | Tegevuse esialgne abikőlblik sum | ma: 0,00          |                        |                     |                                                 |
|                                |                                         | Toetuse m                        | iār: * 50,00      | % (Võimalik toetuse r  | näär: 0,10%-50,00%) |                                                 |
|                                |                                         | Tegevuse toetuse sum             | na: 0,00          |                        |                     |                                                 |
| Kulurida                       | Netomaksumus                            | Maksumus käibemaksuga            |                   | Esialgne abikõlblik su | ımma                |                                                 |
| Personalikulu 2021             | 0,00                                    | 0,00                             |                   | 0,00                   |                     | 🖋 Muuda 🗎 Tühjenda sisestatud andmed            |
| кокки                          | 0,00                                    | 0,00                             |                   |                        |                     |                                                 |
|                                |                                         |                                  |                   |                        |                     |                                                 |
|                                |                                         |                                  | Pöördu tagasi "Te | gevused" põhilehele    | Salvesta            | alvesta ja pöördu tagasi "Tegevused" põhilehele |

# Pilt 20 Kulurea sisestamine

Tegevuse Personalikulu 2021 (sh. füüsilise isikuga sõlmitud töövõtu- või käsunduslepingu alusel makstav tasu): Personalikulu 2021 kulurea andmed

| Kulurida:               | Personalikulu 2021 | Kulurea maksumus käibemaksuga: | 0,00             |     |          |          |
|-------------------------|--------------------|--------------------------------|------------------|-----|----------|----------|
| Ūhik: *                 | - Vali - 🗸         | Käibemaks on toetatav.         | Ei               |     |          |          |
| Ühikute arv: *          |                    | Esialgne abikölblik maksumus:  | 0,00 <i>I</i> Mu | uda |          |          |
| Kulurea netomaksumus: * |                    |                                |                  |     |          |          |
| Käibemaksu määr: *      | - Vali - 🗸         |                                |                  |     |          |          |
|                         |                    |                                |                  |     |          |          |
|                         |                    |                                |                  |     | Katkesta | Salvesta |

#### Pilt 21 Kulurea abikõlblik maksumus

Tegevuse Personalikulu 2021 (sh. füüsilise isikuga sõlmitud töövõtu- või käsunduslepingu alusel makstav tasu): Personalikulu 2021 kulurea andmed

| Kulurida:                     | Personalikulu 2021      | Kulurea mak | umus käibemaksuda:    | 48 000 00                |          |           |
|-------------------------------|-------------------------|-------------|-----------------------|--------------------------|----------|-----------|
| Ühik: *                       | tk 🗸                    | Kalarda mak | äibemaks on toetatav: | Ei                       |          |           |
| Ühikute arv: *                | 1,00                    | Esialgne    | abikõlblik maksumus:  | 40 000,00 <i>S</i> Muuda | a        |           |
| Kulurea netomaksumus: *       | 40 000,00               |             |                       |                          |          |           |
| Käibemaksu määr: *            | 20% ~                   |             |                       |                          |          |           |
|                               |                         |             |                       |                          | Katkesta | Salvesta  |
|                               |                         |             |                       |                          | Hutkesta | Survesta  |
|                               |                         |             |                       |                          |          |           |
|                               |                         | Salvesta    |                       |                          |          |           |
| Kui kulurida on sisestatud, s | siis leht salvestatakse |             | , misjäre             | l avaneb k               | uva, ku  | s on näh: |
| ,                             |                         |             | · 5                   |                          | ,        |           |

esialgne toetuse summa ning sisestatud tegevuse maksumus (vt Pilt 22).

Pilt 22 Kuva peale seda, kui eelarve on sisestatud

| Toetustaotluse sisestan                        | nine ja esitamine                |                                                                                            |                                                               |                        |                    |                  | Vajad abi? Vajuta siia               |
|------------------------------------------------|----------------------------------|--------------------------------------------------------------------------------------------|---------------------------------------------------------------|------------------------|--------------------|------------------|--------------------------------------|
| Üldandmed Detailandmed                         | Tegevused Esitamine              |                                                                                            |                                                               |                        |                    |                  |                                      |
| Sisesta eelarve tegevus<br>Personalikulu 2021" | sele "Personalikulu 20           | 21 (sh. füüsilise isiku                                                                    | ga sõlmitud tõ                                                | öövõtu- või käs        | sunduslepin        | gu alusel n      | nakstav tasu):                       |
| Maksimaalne toetuse summa taotleja ko          | ohta käesolevas taotlusperioodis |                                                                                            |                                                               |                        |                    |                  | 50 000,00                            |
| Taotlusele juba sisestatud kõigi tegevus       | ste toetuse summa kokku          |                                                                                            |                                                               |                        |                    |                  | 45 000,00                            |
|                                                |                                  | Käibemaks on toet<br>Tegevuse esialgne abikõlblik sur<br>Toetuse r<br>Tegevuse toetuse sur | atav: Ei<br>nma: 40 000,00<br>näär: * 50,00<br>nma: 20 000,00 | % (Võimalik toetuse m  | äär: 0,10%-50,00%) |                  |                                      |
| Kulurida                                       | Netomaksumus                     | Maksumus käibemaksuga                                                                      |                                                               | Esialgne abikölblik su | mma                |                  |                                      |
| Personalikulu 2021                             | 40 000,00                        | 48 000,00                                                                                  |                                                               | 40 000,00              | 40 000,00          |                  | 🖋 Muuda 💼 Tühjenda sisestatud andmed |
| КОККИ                                          | 40 000,00                        | 48 000,00                                                                                  |                                                               |                        |                    |                  |                                      |
|                                                |                                  |                                                                                            | Pöördu tagasi "Teg                                            | evused" põhilehele     | Salvesta           | Salvesta ja pööi | rdu tagasi "Tegevused" põhilehele    |

Seejärel liigu tagasi tegevuste põhilehele vajutades

Salvesta ja pöördu tagasi "Tegevused" põhilehele

"*Salvesta ja pöördu tagasi "Tegevused" põhilehele"*, kus saab soovi korral alustada uue tegevuse sisestamist (vt Pilt 23).

#### Pilt 23 Uue tegevuse sisestamine

| Uldandmed Detailandmed Tegevused Esitamine |                                                                                                    |               |                    |                    |                           |               |         |           |  |
|--------------------------------------------|----------------------------------------------------------------------------------------------------|---------------|--------------------|--------------------|---------------------------|---------------|---------|-----------|--|
| Sisesta tegevuste ja objektide andmed      |                                                                                                    |               |                    |                    |                           |               |         |           |  |
| Sulge tabeli                               | kõik alamread                                                                                        |               |                    |                    |                           |               |         |           |  |
| Järje nr                                   | Tegevus                                                                                              | Tegevuse liik | Objekti liik       | Objekti nimetus    | Esialgne abikölblik summa | Toetuse summa |         |           |  |
| 1                                          | Personalikulu 2020 (sh. füüsilise isikuga sõlmitud töövõtu- või käsunduslepingu alusel makstav tasu) | Põhitegevus   | Personalikulu 2020 | Personalikulu 2020 | 50 000,00                 | 25 000,00     | Eelarve | 🗎 Kustuta |  |
| 2                                          | Personalikulu 2021 (sh. füüsilise isikuga sõlmitud töövõtu- või käsunduslepingu alusel makstav tasu) | Pőhitegevus   | Personalikulu 2021 | Personalikulu 2021 | 40 000,00                 | 20 000,00     | Eelarve | 💼 Kustuta |  |
| 3                                          | Personalikulu 2023 (sh. füüsilise isikuga sõlmitud töövõtu- või käsunduslepingu alusel makstav tasu) | Põhitegevus   | Personalikulu 2023 | Personalikulu 2023 | 50 000,00                 | 25 000,00     | Eelarve | 💼 Kustuta |  |
| 4                                          | Personalikulu 2022 (sh. füüsilise isikuga sõlmitud töövõtu- või käsunduslepingu alusel makstav tasu) | Pőhitegevus   | Personalikulu 2022 | Personalikulu 2022 | 60 000,00                 | 30 000,00     | Eelarve | 🛍 Kustuta |  |
| кокки                                      |                                                                                                    |               |                    |                    | 200 000,00                | 100 000,00    |         |           |  |

Pärast põhitegevuse sisestamist on võimalik sisestada kaasnevaid tegevusi. Tegevuse liigiks tuleb valida "*Kaasnev tegevus*" ning seejärel saab valida tegevuse, millega see kaasneb. Objekti liigiks saab valida ainult konkreetse aasta personalikulude kaudse kulu (Vt Pilt 25). Eelarve sisestamisel peab silmas pidama, et kuni **15%** personalikuludest võivad olla kaudsed kulud.

#### Pilt 25 Kaasneva tegevuse sisestamine

| Toetustaotluse sisestamine ja esitamine    | Vajad abi? Vajuta siia                                                                                                  |
|--------------------------------------------|----------------------------------------------------------------------------------------------------|
| Üldandmed Detailandmed Tegevused Esitamine |                                                                                                    |
| Sisesta tegevuse andmed<br>Tegevuse andmed |                                                                                                    |
| Таланна Ійк. *                             | Kaseney tanguie                                                                                                    |
|                                            |                                                                                                    |
| legevus, millega kaasneb: "                | Personalikulu 2021 (sh. tuusilise isikuga solmitud toovotu- voi kasunduslepingu alusel makstav tasu) Personalikulu 2021 |
| Tegevus: *                                 | Kaudne kulu 2021 (kuni 15% otsestest personalikuludest)                                                                 |
| Tegevuse objekti üldandmed                 |                                                                                                    |
| Obiekti liik: *                            | Kaudne kulu 2021                                                                                                    |
|                                            |                                                                                                    |
| Nimetus: "                                 |                                                                                                    |
| Eesmärk ja vajaduse põhjendus: *           | a.                                                                                                    |
| Kirjeldus: *                               | , i                                                                                                    |

Kui tegevuste eelarved on sisestatud, siis avaneb vaade, kus on kokkuvõte kõikidest tegevustest, mida taotleja on sisestanud (Vt Pilt 26). **Kõik planeeritavad tegevused ja objektid aastate lõikes tuleb sisestada eraldi tegevustena.** 

#### Pilt 26 Taotleja poolt sisestatud tegevused

| <u>Sulge tabeli idik alanvead</u> |                                                                                                    |                 |                                                    |                                                    |                           |               |         |             |  |
|-----------------------------------|----------------------------------------------------------------------------------------------------|-----------------|----------------------------------------------------|----------------------------------------------------|---------------------------|---------------|---------|-------------|--|
| Järje nr                          | Tegevus                                                                                              | Tegevuse liik   | Objekti liik Objekti nimetus                       |                                                    | Esialgne abikõlblik summa | Toetuse summa |         |             |  |
| • 1                               | Personalikulu 2020 (sh. füüsilise isikuga sõlmitud töövõtu- või käsunduslepingu alusel makstav tasu) | Põhitegevus     | Personalikulu 2020                                 | Personalikulu 2020                                 | 5 000,00                  | 2 500,00      | Eelarve | 🔒 Kustuta   |  |
| 1.1                               | Kaudne kulu 2020 (kuni 15% otsestest personalikuludest)                                              | Kaasnev tegevus | Kaudne kulu 2020                                   | Kaudne kulu 2020                                   | 5 000,00                  | 2 500,00      | Eelarve | 🛭 🍵 Kustuta |  |
| <b>Q</b> 2                        | Personalikulu 2021 (sh. füüsilise isikuga sõlmitud töövõtu- või käsunduslepingu alusel makstav tasu) | Põhitegevus     | Personalikulu 2021                                 | Personalikulu 2021                                 | 3 000,00                  | 1 500,00      | Eelarve | 📋 Kustuta   |  |
| 2.1                               | Kaudne kulu 2021 (kuni 15% otsestest personalikuludest)                                              | Kaasnev tegevus | Kaudne kulu 2021                                   | Kaudne kulu 2021                                   | 300,00                    | 150,00        | Eelarve | 🔒 Kustuta   |  |
| ο 3                               | Personalikulu 2022 (sh. füüsilise isikuga sõlmitud töövõtu- või käsunduslepingu alusel makstav tasu) | Põhitegevus     | Personalikulu 2022                                 | Personalikulu 2022                                 | 2 000,00                  | 1 000,00      | Eelarve | 🔒 Kustuta   |  |
| 3.1                               | Kaudne kulu 2022 (kuni 15% otsestest personalikuludest)                                              | Kaasnev tegevus | Kaudne kulu 2022                                   | Kaudne kulu 2022                                   | 3 700,00                  | 1 850,00      | Eelarve | 🔋 💼 Kustuta |  |
| • 4                               | Personalikulu 2023 (sh. füüsilise isikuga sõlmitud töövõtu- või käsunduslepingu alusel makstav tasu) | Põhitegevus     | Personalikulu 2023                                 | Personalikulu 2023                                 | 4 000,00                  | 2 000,00      | Eelarve | 😫 Kustuta   |  |
| 4.1                               | Kaudne kulu 2023 (kuni 15% otsestest personalikuludest)                                              | Kaasnev tegevus | Kaudne kulu 2023                                   | Kaudne kulu 2023                                   | 1 400,00                  | 700,00        | Eelarve | 🔒 Kustuta   |  |
| 5                                 | Sisseostetavad tööd ja teenused 2020                                                                 | Põhitegevus     | Puhastamine ja desinfitseerimine                   | Puhastamine ja desinfitseerimine                   | 300,00                    | 150,00        | Eelarve | 🛛 💼 Kustuta |  |
| 6                                 | Sisseostetavad tööd ja teenused 2020                                                                 | Põhitegevus     | Muud kulud                                         | Muud kulud                                         | 400,00                    | 200,00        | Eelarve | 📋 Kustuta   |  |
| 7                                 | Sisseostetavad tööd ja teenused 2020                                                                 | Põhitegevus     | Tarvikud ja erivarustus                            | Tarvikud ja erivarustus                            | 2 222,00                  | 1 111,00      | Eelarve | 🔒 🔒 Kustuta |  |
| 8                                 | Sisseostetavad tööd ja teenused 2020                                                                 | Põhitegevus     | Uuringud                                           | Uuringud                                           | 1 111,00                  | 555,50        | Eelarve | 🗎 î Kustuta |  |
| 9                                 | Sisseostetavad tööd ja teenused 2020                                                                 | Põhitegevus     | Vaktsineerimine või ravi                           | Vaktsineerimine või ravi                           | 1 500,00                  | 750,00        | Eelarve | 🔋 🗊 Kustuta |  |
| 10                                | Sisseostetavad tööd ja teenused 2020                                                                 | Põhitegevus     | Vesiviljelusloomade kõrvaldamine ja likvideerimine | Vesiviljelusloomade kõrvaldamine ja likvideerimine | 2 300,00                  | 1 150,00      | Eelarve | 🔋 î Kustuta |  |
| 11                                | Sisseostetavad tööd ja teenused 2021                                                                 | Põhitegevus     | Muud kulud                                         | Muud kulud                                         | 1 200,00                  | 600,00        | Eelarve | 🔒 Kustuta   |  |
| 12                                | Sisseostetavad tööd ja teenused 2021                                                                 | Põhitegevus     | Puhastamine ja desinfitseerimine                   | Puhastamine ja desiinfitseerimine                  | 600,00                    | 300,00        | Eelarve | 🔒 🗄 Kustuta |  |
| 13                                | Sisseostetavad tööd ja teenused 2022                                                                 | Põhitegevus     | Tarvikud ja erivarustus                            | Tarvikud ja erivarustus                            | 250,00                    | 125,00        | Eelarve | 🔋 💼 Kustuta |  |
| 14                                | Sisseostetavad tööd ja teenused 2021                                                                 | Põhitegevus     | Uuringud                                           | Uuringud                                           | 460,00                    | 230,00        | Eelarve | 🔒 Kustuta   |  |
| 15                                | Sisseostetavad tööd ja teenused 2021                                                                 | Põhitegevus     | Vaktsineerimine või ravi                           | Vaktsineerimine või ravi                           | 690,00                    | 345,00        | Eelarve | 🔒 Kustuta   |  |
| 16                                | Sisseostetavad tööd ja teenused 2021                                                                 | Põhitegevus     | Tarvikud ja erivarustus                            | Tarvikud ja erivarustus                            | 1 200,00                  | 600,00        | Eelarve | 🔒 🗄 Kustuta |  |
| 17                                | Sisseostetavad tööd ja teenused 2021                                                                 | Põhitegevus     | Vesiviljelusloomade kõrvaldamine ja likvideerimine | Vesiviljelusloomade kõrvaldamine ja likvideerimine | 600,00                    | 300,00        | Eelarve | 🔋 😰 Kustuta |  |
| 18                                | Sisseostetavad tööd ja teenused 2022                                                                 | Põhitegevus     | Vesiviljelusloomade kõrvaldamine ja likvideerimine | Vesiviljelusloomade kõrvaldamine ja likvideerimine | 600,00                    | 300,00        | Eelarve | 🔒 Kustuta   |  |
| 19                                | Sisseostetavad tööd ja teenused 2022                                                                 | Põhitegevus     | Muud kulud                                         | Muud kulud                                         | 1 200,00                  | 600,00        | Eelarve | 🔒 Kustuta   |  |
| 20                                | Sisseostetavad tööd ja teenused 2022                                                                 | Põhitegevus     | Puhastamine ja desinfitseerimine                   | Puhastamine ja desinfitseerimine                   | 700,00                    | 350,00        | Eelarve | 🛭 🍵 Kustuta |  |
| 21                                | Sisseostetavad tööd ja teenused 2022                                                                 | Põhitegevus     | Uuringud                                           | Uuringud                                           | 280,00                    | 140,00        | Eelarve | 🔒 Kustuta   |  |
| 22                                | Sisseostetavad tööd ja teenused 2022                                                                 | Põhitegevus     | Vaktsineerimine või ravi                           | Vaktsineerimine või ravi                           | 1 800,00                  | 900,00        | Eelarve | 🔒 Kustuta   |  |
| 23                                | Sisseostetavad tööd ja teenused 2023                                                                 | Põhitegevus     | Muud kulud                                         | Muud kulud                                         | 1 111,00                  | 555,50        | Eelarve | 🔋 💼 Kustuta |  |
| 24                                | Sisseostetavad tööd ja teenused 2023                                                                 | Põhitegevus     | Puhastamine ja desinfitseerimine                   | Puhastamine ja desinfitseerimine                   | 2 000,00                  | 1 000,00      | Eelarve | 🔋 😰 Kustuta |  |
| 25                                | Sisseostetavad tööd ja teenused 2023                                                                 | Põhitegevus     | Tarvikud ja erivarustus                            | Tarvikud ja erivarustus                            | 900,00                    | 450,00        | Eelarve | 🔒 Kustuta   |  |
| 26                                | Sisseostetavad tööd ja teenused 2023                                                                 | Põhitegevus     | Uuringud                                           | Uuringud                                           | 11 111,00                 | 5 555,50      | Eelarve | 🔒 Kustuta   |  |
| 27                                | Sisseostetavad tööd ja teenused 2023                                                                 | Põhitegevus     | Vaktsineerimine või ravi                           | Vaktsineerimine või ravi                           | 5 000,00                  | 2 500,00      | Eelarve | 🔒 Kustuta   |  |
| 28                                | Sisseostetavad tööd ja teenused 2023                                                                 | Põhitegevus     | Vesiviljelusloomade kõrvaldamine ja likvideerimine | Vesiviljelusloomade kõrvaldamine ja likvideerimine | 450,00                    | 225,00        | Eelarve | 🔒 Kustuta   |  |
| кокки                             |                                                                                                    |                 |                                                    |                                                    | 62 385,00                 | 31 192,50     |         |             |  |

Kui antud kuval on kõik andmed korrektsed, siis liigu edasi järgmisesse sammu, kasutades selleks

#### Edasi

"Edasi" nuppu.

Igas sammus on võimalik taotlus ka kustutada. Selleks tuleb kasutada nuppu *taotlus*".

Kustuta taotlus

"Kustuta

#### 4.4. Samm "Esitamine"

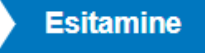

Viimane samm on esitamine. Antud sammus (vt Pilt 27) kuvatakse taotletav summa ning taotleja saab sisestada vajalikud kinnitused. Samuti saab PDF failist üle kontrollida, kas kõik andmed, mis on esitatud, on

õiged. Lõpuks esita taotlus, vajutades nuppu

Esita taotlus "Esita taotlus".

# Pilt 27 Esita taotlus

| Toetustaotlu  | use sisestam | ine ja esitar                                                                                                    | nine             | Vajad abi? Vajuta siia                                                                                                    |  |  |
|---------------|--------------|----------------------------------------------------------------------------------------------------|------------------|----------------------------------------------------------------------------------------------------|--|--|
| Üldandmed     | Detailandmed | Tegevused                                                                                                    | Esitamine        |                                                                                                    |  |  |
| Esita taotlus | 5            |                                                                                                    |                  |                                                                                                    |  |  |
|               |              |                                                                                                    | Taotletav summa: | 45 000.00                                                                                                    |  |  |
|               |              | Taotlus sises                                                                                                    | tatud andmetega: | Ava PDF                                                                                                    |  |  |
|               |              | Kinnitused: 🗌 Annan nõusoleku otsuse teatavaks tegemiseks elektroonilise kättetoimetamisega põllumajandustoetuste ja põllumassiivide registris olevale e-posti<br>aadressile. |                  |                                                                                                    |  |  |
|               |              |                                                                                                    | Kinnitused: *    | Kinnitan, et ei saa sama kulu hüvitamiseks, mille kohta taotlen vesiviljelusloomade tauditörjeprogrammi rakendamise toetust, raha riigieelarvelistest,<br>Euroopa Liidu või välisabi vahenditest                                                                                |  |  |
|               |              |                                                                                                    |                  | Kinnitan kõigi esitatud andmete ja dokumentide õigsust ja kehtivust ning võimaldan neid kontrollida. Kohustun toetuse saamisele järgneval viiel aastal vastama Maaeluministeeriumi järelepärimistele ning küsitluslehtedele.                                                    |  |  |
|               |              |                                                                                                    |                  | Kinnitan, et olen teadlik "Euroopa Merendus- ja Kalandusfondi rakenduskava 2014–2020" meetme "Vesiviljelusloomade tauditörjeprogrammi rakendamise<br>toetus" raames toetuse andmise ja kasutamise tingimustest ja korrast ning vastan toetuse saamiseks esitatavatele nõuetele. |  |  |
|               |              |                                                                                                    |                  | Kinnitan, et olen varem riigieelarvelistest, Euroopa Liidu või välisabi vahenditest saadud ja tagasimaksmisele kuulunud summa tagasi maksnud või toetuse<br>tagasimaksmise ajatamise korral tasunud tagasimaksed ettenähtud tähtpäevaks ja summas.                              |  |  |

Kustuta taotlus Esita taotlus